## **IMPRIMIR CON MICROSTATION**

Cuando tenemos el plano con el marco y cajetín terminado, pasamos a imprimirlo.

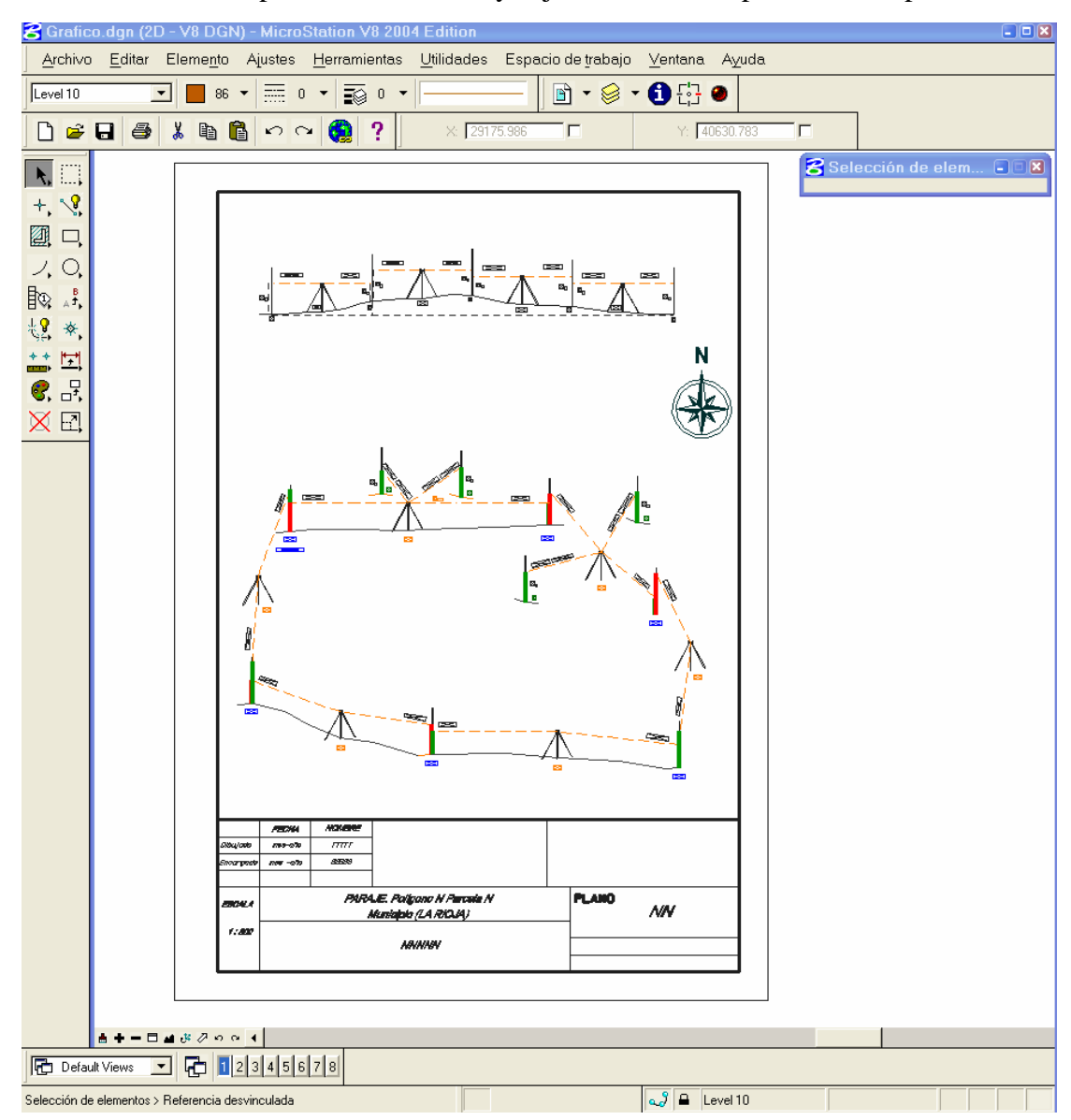

Para imprimir colocaremos un cercado que incluya los límites del marco

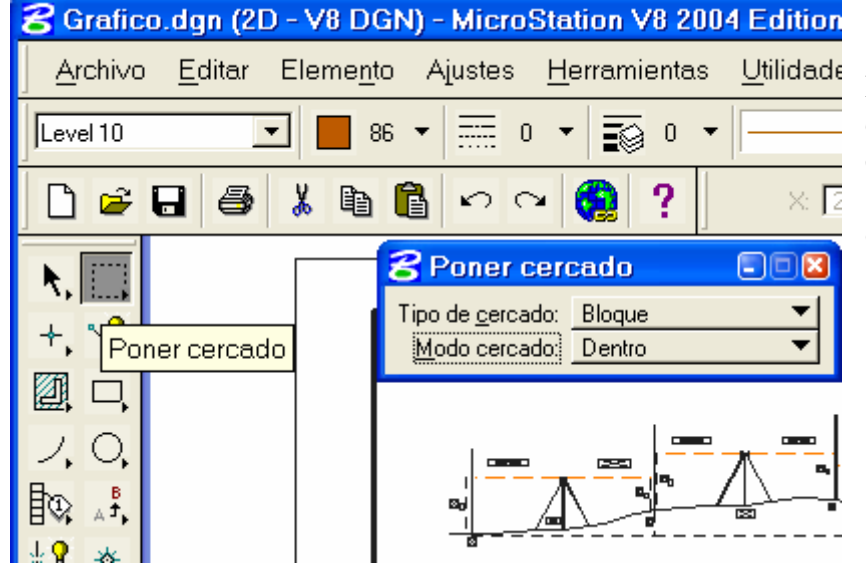

Los ajustes del cercado o fence serán en Tipo de cercado "Bloque" y en Modo de cercado "Dentro"

| 🛿 Grafico.dgn (2D - V8 DGN) - MicroStation V8 2004 Edition 🖉 🗖 🛛                                                                                                    |
|----------------------------------------------------------------------------------------------------|
| <u>Archivo E</u> ditar Eleme <u>n</u> to Ajustes <u>H</u> erramientas <u>U</u> tilidades Espacio de trabajo ⊻entana Ayuda                                                                                                    |
| Level 10 🔄 📕 86 ▾ 🛲 0 ▾ 📷 0 ▾ 📻 🖬 ▾ 😂 ▾ 🕄 🔂 🔂                                                                                                    |
| D 📽 🖬 🗿 🐇 🛍 🖺 🗘 ∽ ∼ 🎨 ? 🛛 × 29048.715 🗖 🖓 Y: [40626.221 🗖                                                                                                    |
| Image: Contract of the second second seco |
|                                                                                                    |
|                                                                                                    |
|                                                                                                    |
| The Default Views 7 12345678                                                                                                    |
| Poner cercado rectangular > Introduzca esquina opuesta 29048.715, 40626.221 Pu 🥥 🔒 Level 10                                                                                                    |

En la figura se ve en color morado la colocación del cercado que se va a imprimir.

| ∫ <u>A</u> rchi∨o <u>E</u> ditar Eleme <u>n</u> to Ajustes <u>I</u> | <u>H</u> erramient: |
|---------------------------------------------------------------------|---------------------|
| I 🗅 Nuevo                                                           | Ctrl+N              |
|                                                                     | Ctrl+O              |
| C <u>e</u> rrar                                                     | Ctrl+W              |
| 🗧 🗔 <u>G</u> uardar                                                 | Ctrl+S              |
| <u>G</u> uardar como                                                |                     |
| Co <u>m</u> primir                                                  | •                   |
| 🖡 Guardar ajustes                                                   | Ctrl+F              |
| . Re <u>f</u> erencia                                               |                     |
| E Ras <u>t</u> er Manager                                           |                     |
| 🚽 🗇 Mode <u>l</u> os                                                |                     |
| Importar                                                            | •                   |
| Exportar                                                            | •                   |
| Imprimir presentación preliminar                                    |                     |
| ∫ 🎒 Im <u>p</u> rimir                                               | Ctrl+P              |
| Impresión por <u>l</u> otes                                         |                     |

En Archivo seleccionamos "Imprimir"

| SImprimir EPSON Stylus C64 Series (printer.plt) | X                                                       |
|-------------------------------------------------|---------------------------------------------------------|
| Archivo Comiguración Alusies Tabla de plumas    |                                                         |
|                                                 | ٩                                                       |
| Ajustes generales                               |                                                         |
| A <u>r</u> ea: <u>Cercado</u> 🔽 🗖 Rasterizado   |                                                         |
| ⊻ista:▼                                         | 0003404                                                 |
| Tabla de plumas:                                | 1 A A A A A A A A A A A A A A A A A A A                 |
| Copias: 1 Color: A todo color                   |                                                         |
| Tamaño de papel e impresora                     |                                                         |
| Impresora de Windows 🔻 🔍 🏭                      |                                                         |
| Papel: Ad 297 v 210 mm                          |                                                         |
| Área utilizable: 204.047 v 291.042 mm           | 🔽 Mostrar <u>d</u> iseño en presentación preliminar 🛛 🛔 |
|                                                 | Mostrar página completa en presentación preliminar      |
| Vertical Thoja completa                         |                                                         |
| Escala v tamaño de impresión                    | - Posición de impresión                                 |
| 1.282 m (dgn) a 1 mm (papel)                    | Origen X: Origen Y:                                     |
| Escala de impresión: 1 282                      | 44.288 mm 59.075 mm                                     |
| Tooga as unbroader 1 inter                      |                                                         |
| <u>X</u> : 115.472 <u>Y</u> : 172.892 mm        | Centrar automáticamente                                 |

La impresora por defecto será la del sistema.

| 🍓 Imprimir                                                | 2 🕄                                                         |
|-----------------------------------------------------------|-------------------------------------------------------------|
| General                                                   |                                                             |
| Seleccionar impresora                                     |                                                             |
| Agregar impresora<br>Adobe PDF<br>EPSON Stylus C64 Series | ື Fax<br>ຈີ Microsoft Office Docι                           |
| <                                                         |                                                             |
| Estado: Listo<br>Ubicación:<br>Comentario:                | Imprimir a un archivo     Preferencias     Buscar impresora |
| Intervalo de páginas                                      |                                                             |
| <ul> <li>Todo</li> </ul>                                  | Número de copias: 1 📑                                       |
| C Selección C Página actual                               |                                                             |
| C Páginas:                                                | intercalar<br>1 2 3 3                                       |
|                                                           | Imprimir Cancelar Aplicar                                   |

Seleccionamos el tamaño del papel

| Tamaño de papel e impresora    |          |                      |      |              |     |
|--------------------------------|----------|----------------------|------|--------------|-----|
| Impresora de Windows 🔹         | ۹.       | £                    |      |              | 1   |
| Papel: A4 297 x 210 mm         |          | Configurar la impres | sori | a de Windows | ]   |
| Área utilizable: 284.692 x 197 | '.697 mm |                      |      |              | lis |
| Apaisado 💌                     | Γ        | Hoja completa        |      | Mostrar      | pá  |

| _ Tamaño de pa  | apel e impresora                              |   |  |   |
|-----------------|-----------------------------------------------|---|--|---|
| Impresora       | de Windows 🛛 🔻                                | Q |  |   |
| Papel           | A4 297 x 210 mm                               |   |  | - |
| Área utilizable | A4 297 x 210 mm                               |   |  | - |
| Apaisado        | B5 182 x 257 mm<br>A5 148 x 210 mm            |   |  |   |
|                 | Carta 8½ x 11 pulg                            |   |  | F |
| Escala y tamai  | Legal 8½ x 14 pulg<br>Ejecutivo 7¼ x 10½ pulg |   |  | • |

| _ Ta | maño de papel e impresora - |            |         |               |   |
|------|-----------------------------|------------|---------|---------------|---|
|      | Impresora de Windows        | •          | ۹       | <b>1</b>      |   |
|      | Papel: A4 297 x 210 m       | m          |         |               | - |
| Á    | Ve <u>r</u> tical           | 692 x 197. | .697 mn | n             |   |
|      | ▶ <u>A</u> paisado          |            | Γ       | Hoja completa |   |

Seleccionamos la orientación en "Vertical" u "Horizontal"

| S Imprimir EPSON Stylus C64 Series (printer.plt)                      |                                                    |
|-----------------------------------------------------------------------|----------------------------------------------------|
| <u>Archivo</u> Co <u>n</u> figuración Ajustes <u>T</u> abla de plumas |                                                    |
|                                                                       | •                                                  |
| Ajustes generales<br>Área: <u>Cercado</u> ▼                           | € A                                                |
| Tabla de plumas: <u>C</u> opias: 1 Color: <u>A todo color</u>         |                                                    |
| Tamaño de papel e impresora                                           |                                                    |
| Area total: 210 x 297 mm                                              | Mostrar diseño en presentación preliminar          |
| Vertical Vertical Vertical                                            | Mostrar area utilizable en presentación preliminar |
| Escala y tamaño de impresión                                          | Posición de impresión                              |
| 0.746 m (dgn) a 1 mm (papel)                                          | 0rigen X: 0rigen Y:                                |
| Escala de impresion: j U.746 Q                                        |                                                    |
| <u>X</u> :  198.361 <u>Y</u> :  297.000 mm                            | I Lentrar automaticamente                          |

Marcamos la celda "Hoja completa" o en el icono de "Maximizar el tamaño de impresión" y la escala de impresión se ajusta al máximo, en el ejemplo la escala es 1:746 esta escala la redondeamos a la entera superior múltiplo de 100 ó 250, en este caso la escala resultante será 1:800

| 8 | 🖁 Imprimir EPSON Stylus C64 Series (pr | rin |
|---|----------------------------------------|-----|
|   | Archivo Configuración Ajustes Tabla de | р   |
|   |                                        |     |
|   | Ajustes generales                      | 1   |
|   | Área Maximizar el tamaño de impresión  | ria |
|   | Vieto 1 🗸                              |     |

En "Escala de impresión" escribiremos 0.8

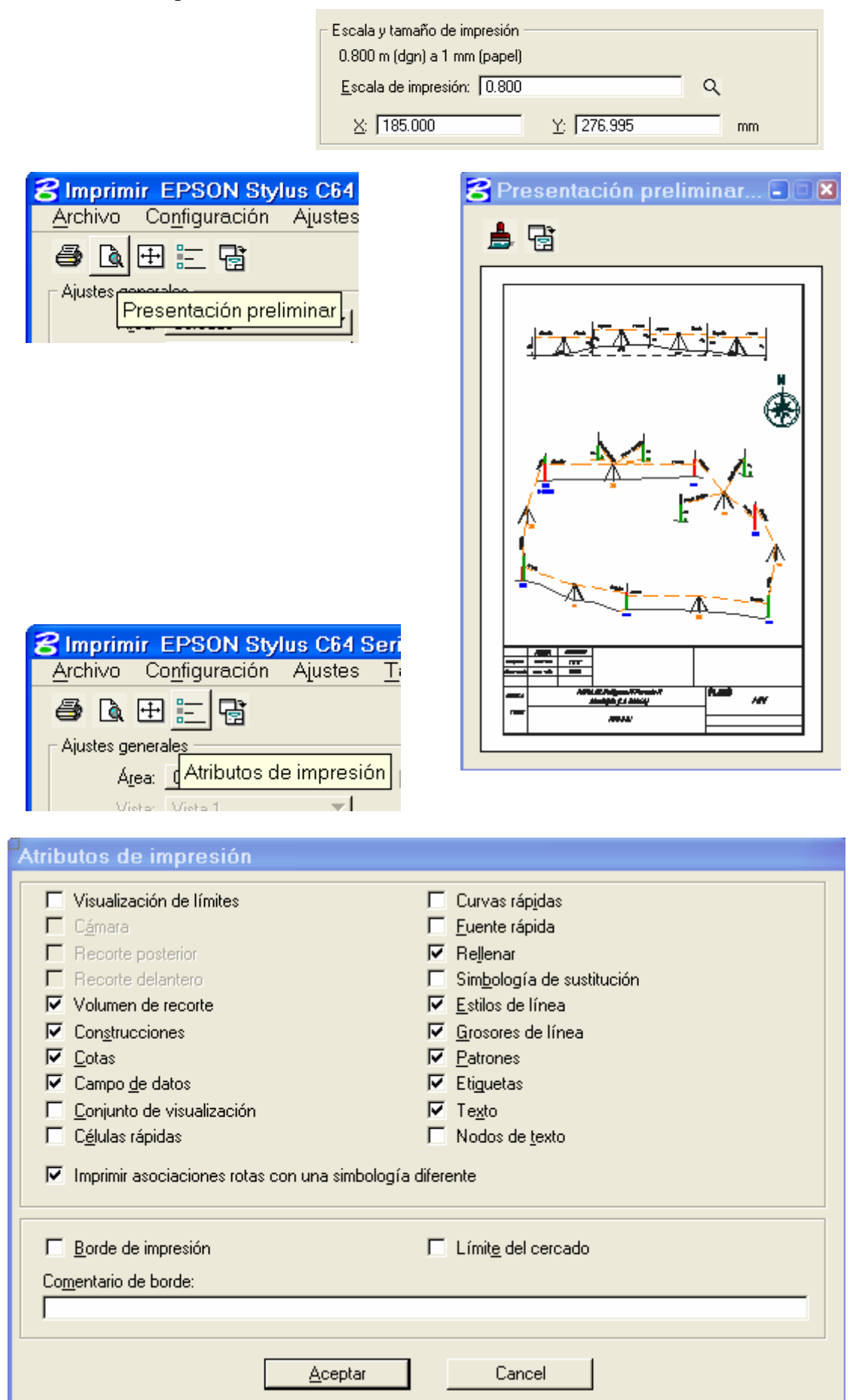

En "Atributos de impresión" desmarcamos "Borde de impresión" y "Límite de cercado"

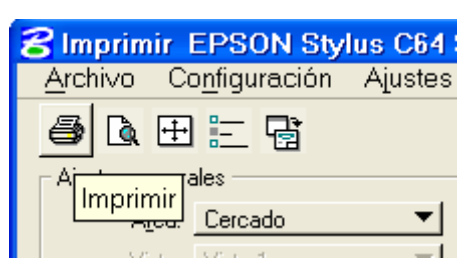

Si pulsamos en el icono "Imprimir", el plano se imprimirá con esas características seleccionadas.

-----

Podemos imprimir en tamaños de papel superiores a los admitidos en nuestra impresora, para ello seleccionamos imprimir en formato "pdf"

| 8 Imprimir EPSON Stylus C64 Series (printer.plt)                      |                                                    |
|-----------------------------------------------------------------------|----------------------------------------------------|
| <u>Archivo</u> Co <u>n</u> figuración Ajustes <u>T</u> abla de plumas |                                                    |
|                                                                       | 4                                                  |
| Ajustes generales                                                     |                                                    |
| Á <u>r</u> ea: Cercado 🔻 🗖 Rasterizado                                |                                                    |
| ⊻ista: Vista 1 💌                                                      |                                                    |
| Tabla de plumas:                                                      |                                                    |
| Copias: 1 Color: A todo color 🗸                                       |                                                    |
|                                                                       |                                                    |
| l'amaño de papel e impresora                                          |                                                    |
| Impresora de Windows 🔻 🤉 🤇 🧱                                          |                                                    |
| Papel: A4 297 x 210 mm                                                |                                                    |
| Área total: 210 x 297 mm                                              | a de vivindows jaiseno en presentación preliminar  |
| Vertical 🔻 🔽 Hoja completa                                            | Mostrar área utilizable en presentación preliminar |
|                                                                       | <b>^</b>                                           |
| Escala y tamaño de impresión                                          | Posición de impresión                              |
| 0.800 m (dgn) a 1 mm (papel)                                          | Origen X: Origen Y:                                |
| Escala de impresión: 0.800 Q                                          | 12.500 mm 10.002 mm                                |
| ∑: 185.000 ∑: 276.995 mm                                              | Centrar automáticamente                            |

pulsamos en el símbolo de windows

| 🍓 Imprimir                                                | 23                                                     |
|-----------------------------------------------------------|--------------------------------------------------------|
| General                                                   |                                                        |
| Seleccionar impresora                                     |                                                        |
| Agregar impresora<br>Adobe PDF<br>EPSON Stylus C64 Series | > Fax<br>ຈຼີ Microsoft Office Docເ                     |
| <                                                         | >                                                      |
| Estado: Listo<br>Ubicación: Mis documentos<br>Comentario: | Imprimir a un archivo Preferencias<br>Buscar impresora |
| Intervalo de páginas<br>Todo                              | Número de copias:                                      |
| C Selección C Página actual<br>C Páginas:                 | intercalar                                             |
|                                                           | Imprimit Cancelar Aplicar                              |
|                                                           | Apical Apical                                          |

Seleccionamos "Adobe PDF", marcamos en "Preferencias" para hacer los siguientes ajustes.

| 🍓 Preferencias de impresión                                                                                                    |                                                               | 2 🔀                                                                    |
|----------------------------------------------------------------------------------------------------|---------------------------------------------------------------|------------------------------------------------------------------------|
| Presentación Papel/Calidad 😕 Configuración de PDF de Ado                                                                                                    | be                                                            |                                                                        |
| Configuración de conversión de PDF de Adobe                                                                                                    |                                                               | ]                                                                      |
| Utilice esta configuración para crear documentos de Adobe<br>visualización e impresión de confianza de documentos com<br>documentos PDF creados con Acrobat, Adobe Reader 5.0                                                                                                    | PDF adecuados<br>erciales. Se pued<br>y versiones poste       | para<br>en abrir<br>riores.                                            |
| Config. predet.: Estándar                                                                                                    | •                                                             | Editar                                                                 |
| Seguridad de PDF: Ninguna                                                                                                    | •                                                             | Editar                                                                 |
| Carp. salida de Adobe PDF Solicitar nombre de archivo PDF                                                                                                    | F de Adobe 💌                                                  | Examinar                                                               |
| Tamaño pág. de PDF: A4                                                                                                    | -                                                             | Agregar                                                                |
| ✓ Ver el resultado de PDF de Adobe                                                                                                    |                                                               |                                                                        |
| Agregar información de documento                                                                                                    |                                                               |                                                                        |
| ✓ No enviar fuentes a "PDF de Adobe"                                                                                                    |                                                               |                                                                        |
| Eliminar archivos de registro para los trabajos correctos                                                                                                    |                                                               |                                                                        |
| 🔲 Preguntar si se desea reemplazar archivo PDF existente                                                                                                    |                                                               |                                                                        |
|                                                                                                    |                                                               |                                                                        |
|                                                                                                    |                                                               |                                                                        |
|                                                                                                    | Aceptar                                                       | Cancelar                                                               |
|                                                                                                    |                                                               |                                                                        |
| Profesencias de impresión                                                                                                    |                                                               | <u></u>                                                                |
| Preferencias de impresión                                                                                                    |                                                               | 2                                                                      |
| Preferencias de impresión           Presentación         Papel/Calidad         Presentación de PDF de Ado                                                                                                    | be                                                            | 23                                                                     |
| Preferencias de impresión           Presentación         Papel/Calidad         Presentación de PDF de Ado           Configuración de conversión de PDF de Adobe         Utilice esta configuración para crear documentos de Adobe                                                                                                    | be                                                            | Para                                                                   |
| <ul> <li>Preferencias de impresión</li> <li>Presentación Papel/Calidad D Configuración de PDF de Ado</li> <li>Configuración de conversión de PDF de Adobe</li> <li>Utilice esta configuración para crear documentos de Adobe</li> <li>Visualización e impresión de confianza de documentos com documentos PDF creados con Acrobat, Adobe Reader 5.0</li> </ul>                                                                                                    | be<br>PDF adecuados<br>erciales. Se pued<br>y versiones poste | Para<br>en abrir<br>riores.                                            |
| <ul> <li>Preferencias de impresión</li> <li>Presentación Papel/Calidad 2 Configuración de PDF de Ado</li> <li>Configuración de conversión de PDF de Adobe</li> <li>Utilice esta configuración para crear documentos de Adobe</li> <li>Visualización e impresión de confianza de documentos com documentos PDF creados con Acrobat, Adobe Reader 5.0</li> <li>Config. predet.: Estándar</li> </ul>                                                                                                    | be<br>PDF adecuados<br>erciales. Se pued<br>y versiones poste | Para<br>en abrir<br>riores.<br>Editar                                  |
| <ul> <li>Preferencias de impresión</li> <li>Presentación Papel/Calidad Configuración de PDF de Ado</li> <li>Configuración de conversión de PDF de Adobe</li> <li>Utilice esta configuración para crear documentos de Adobe</li> <li>Utilice esta configuración de confianza de documentos com<br/>documentos PDF creados con Acrobat, Adobe Reader 5.0</li> <li>Config. predet.: Estándar</li> <li>Seguridad de PDF: Ninguna</li> </ul>                                                                                                    | be<br>PDF adecuados<br>erciales. Se pued<br>y versiones poste | Para<br>en abrir<br>riores.<br>Editar                                  |
| <ul> <li>Preferencias de impresión</li> <li>Presentación Papel/Calidad Configuración de PDF de Ado</li> <li>Configuración de conversión de PDF de Adobe</li> <li>Utilice esta configuración para crear documentos de Adobe</li> <li>Utilice esta configuración de confianza de documentos com<br/>documentos PDF creados con Acrobat, Adobe Reader 5.0</li> <li>Config. predet.: Estándar</li> <li>Seguridad de PDF: Ninguna</li> <li>Carp. salida de Adobe PDF Solicitar nombre de archivo PDF</li> </ul>                                                                                                    | be<br>PDF adecuados<br>erciales. Se pued<br>y versiones poste | Para<br>en abrir<br>riores.<br>Editar<br>Editar                        |
| <ul> <li>Preferencias de impresión</li> <li>Presentación Papel/Calidad 2 Configuración de PDF de Ado</li> <li>Configuración de conversión de PDF de Adobe</li> <li>Utilice esta configuración para crear documentos de Adobe</li> <li>Visualización e impresión de confianza de documentos com<br/>documentos PDF creados con Acrobat, Adobe Reader 5.0</li> <li>Config. predet.: Estándar</li> <li>Seguridad de PDF: Ninguna</li> <li>Carp. salida de Adobe PDF Solicitar nombre de archivo PDF</li> <li>Tamaño pág. de PDF: A4</li> </ul>                                                                                                    | be<br>PDF adecuados<br>erciales. Se pued<br>y versiones poste | Para<br>en abrir<br>riores.<br>Editar<br>Editar<br>Examinar<br>Agregar |
| <ul> <li>Preferencias de impresión</li> <li>Presentación Papel/Calidad Configuración de PDF de Ado</li> <li>Configuración de conversión de PDF de Adobe</li> <li>Utilice esta configuración para crear documentos de Adobe</li> <li>Utilice esta configuración para crear documentos de Adobe</li> <li>Utilice esta configuración para crear documentos de Adobe</li> <li>Utilice esta configuración para crear documentos de Adobe</li> <li>Config. predet: Estándar</li> <li>Config. predet: Estándar</li> <li>Seguridad de PDF: Ninguna</li> <li>Carp. salida de Adobe PDF Solicitar nombre de archivo PDF</li> <li>Tamaño pág. de PDF: A4</li> <li>Ver el resultado de PDF de 11 x 17<br/>92 x 92</li> </ul>                                                                                                    | be<br>PDF adecuados<br>erciales. Se pued<br>y versiones poste | Para<br>en abrir<br>riores.<br>Editar<br>Editar<br>Agregar             |
| <ul> <li>Preferencias de impresión</li> <li>Presentación Papel/Calidad A Configuración de PDF de Adobe</li> <li>Configuración de conversión de PDF de Adobe</li> <li>Utilice esta configuración para crear documentos de Adobe visualización e impresión de confianza de documentos com documentos PDF creados con Acrobat, Adobe Reader 5.0</li> <li>Config. predet.: Estándar</li> <li>Seguridad de PDF: Ninguna</li> <li>Carp. salida de Adobe PDF Solicitar nombre de archivo PDF</li> <li>Tamaño pág. de PDF: A4</li> <li>Ver el resultado de PDF de 11 x 17<br/>92 x 92</li> <li>Agregar información de do A0</li> </ul>                                                                                                    | be<br>PDF adecuados<br>erciales. Se pued<br>y versiones poste | Para<br>en abrir<br>riores.<br>Editar<br>Editar<br>Examinar<br>Agregar |
| <ul> <li>Preferencias de impresión</li> <li>Presentación Papel/Calidad 2 Configuración de PDF de Adobe</li> <li>Configuración de conversión de PDF de Adobe</li> <li>Utilice esta configuración para crear documentos de Adobe visualización e impresión de confianza de documentos com documentos PDF creados con Acrobat, Adobe Reader 5.0</li> <li>Config. predet.: Estándar</li> <li>Seguridad de PDF: Ninguna</li> <li>Carp. salida de Adobe PDF Solicitar nombre de archivo PDF</li> <li>Tamaño pág. de PDF: A4</li> <li>Ver el resultado de PDF de 11 x 17<br/>92 x 92</li> <li>Agregar información de do A0<br/>A1<br/>X2<br/>A3</li> </ul>                                                                                                    | be<br>PDF adecuados<br>erciales. Se pued<br>y versiones poste | Para<br>en abrir<br>riores.<br>Editar<br>Editar<br>Examinar<br>Agregar |
| <ul> <li>Preferencias de impresión</li> <li>Presentación Papel/Calidad Configuración de PDF de Adobe</li> <li>Configuración de conversión de PDF de Adobe</li> <li>Utilice esta configuración para crear documentos de Adobe</li> <li>Utilice esta configuración para crear documentos de Adobe</li> <li>Utilice esta configuración para crear documentos de Adobe</li> <li>Utilice esta configuración para crear documentos de Adobe</li> <li>Utilice esta configuración para crear documentos de Adobe</li> <li>Utilice esta configuración para crear documentos de Adobe</li> <li>Utilice esta configuración para crear documentos de Adobe</li> <li>Utilice esta configuración para crear documentos de Adobe</li> <li>Config. predet.: Estándar</li> <li>Config. predet.: Estándar</li> <li>Seguridad de PDF: Ninguna</li> <li>Carp. salida de Adobe PDF</li> <li>Solicitar nombre de archivo PDF</li> <li>Tamaño pág. de PDF: A4</li> <li>Ver el resultado de PDF de 11 x 17</li> <li>92 x 92</li> <li>Agregar información de do A0</li> <li>A1</li> <li>No enviar fuentes a "PDF</li> <li>A2</li> <li>A3</li> <li>Eliminar archivos de registr A4</li> </ul>                                                      | be<br>PDF adecuados<br>erciales. Se pued<br>y versiones poste | Para<br>en abrir<br>riores.<br>Editar<br>Editar<br>Agregar             |
| <ul> <li>Preferencias de impresión</li> <li>Presentación Papel/Calidad Configuración de PDF de Adobe</li> <li>Configuración de conversión de PDF de Adobe</li> <li>Utilice esta configuración para crear documentos de Adobe</li> <li>Utilice esta configuración para crear documentos de Adobe</li> <li>Utilice esta configuración para crear documentos de Adobe</li> <li>Utilice esta configuración para crear documentos de Adobe</li> <li>Utilice esta configuración para crear documentos de Adobe</li> <li>Utilice esta configuración para crear documentos de Adobe</li> <li>Utilice esta configuración para crear documentos de Adobe</li> <li>Utilice esta configuración para crear documentos de Adobe</li> <li>Config. predet: Estándar</li> <li>Config. predet: Estándar</li> <li>Seguridad de PDF: Ninguna</li> <li>Carp. salida de Adobe PDF</li> <li>Solicitar nombre de archivo PDF</li> <li>Tamaño pág. de PDF: A4</li> <li>Ver el resultado de PDF de 11 x 17<br/>92 x 92</li> <li>Agregar información de do A0<br/>A1<br/>A1</li> <li>No enviar fuentes a "PDF</li> <li>A2<br/>A3</li> <li>Eliminar archivos de registr</li> <li>A4<br/>ANSI C</li> <li>Preguntar si se desea reem ANSI D</li> </ul> | be<br>PDF adecuados<br>erciales. Se pued<br>y versiones poste | Para<br>en abrir<br>riores.<br>Editar<br>Editar<br>Agregar             |

Aceptar

Cancelar

| 🎍 Preferencias de impre                                                                                                    | esión                           | 2 🛛      |
|----------------------------------------------------------------------------------------------------|---------------------------------|----------|
| Presentación Papel/Calidad                                                                                                    | 🔄 Configuración de PDF de Adobe |          |
| Orientación<br><ul> <li>Orientación</li> <li>Orizontal</li> <li>Horizontal</li> <li>Horiz. con rotación</li> </ul> Páginas por hoja: 1 ▼ | Opciones avanzadas              |          |
|                                                                                                    |                                 |          |
|                                                                                                    | Aceptar                         | Cancelar |

Aceptar

| 🎍 Imprimir                                                | 2                                                           |
|-----------------------------------------------------------|-------------------------------------------------------------|
| General                                                   |                                                             |
| Seleccionar impresora                                     |                                                             |
| Agregar impresora                                         | ື Fax<br>ຟຼີ Microsoft Office Docι                          |
| <                                                         |                                                             |
| Estado: Listo<br>Ubicación: Mis documentos<br>Comentario: | Imprimir a un archivo     Preferencias     Buscar impresora |
| <ul> <li>Intervalo de páginas</li> <li></li></ul>         | Número de copias:                                           |
| C Páginas:                                                | Intercalar 11 22 33                                         |
|                                                           | Imprimir Cancelar Aplicar                                   |

Aplicar e imprimir.

| 🖀 Imprimir Adobe PDF (printer.plt)                                     |                                                    |
|------------------------------------------------------------------------|----------------------------------------------------|
| <u>A</u> rchivo Co <u>n</u> figuración Ajustes <u>T</u> abla de plumas |                                                    |
|                                                                        | •                                                  |
| Ajustes generales                                                      |                                                    |
| Á <u>r</u> ea: <u>Cercado</u> ▼                                        |                                                    |
| ⊻ista: Vista 1 👻                                                       |                                                    |
| Tabla de plumas:                                                       | and the second                                     |
| Copias: 1 Color: A todo color                                          |                                                    |
| Tamaño de papel e impresora                                            |                                                    |
| Impresora de Windows 🔻 🔍 🏢                                             |                                                    |
| Papel: A0                                                              |                                                    |
| Área total: 841 x 1189 mm                                              | Mostrar diseño en presentación preliminar          |
| Vertical Vertical Vertical                                             | Mostrar área utilizable en presentación preliminar |
| Escala y tamaño de impresión                                           | Posición de impresión                              |
| 0.800 m (dgn) a 1 mm (papel)                                           | Origen X: Origen Y:                                |
| Escala de impresión: 0.800 Q                                           | 328.000 mm 456.002 mm                              |
| <u>X</u> : 185.000 <u>Y</u> : 276.995 mm                               | ✓ Centrar automáticamente                          |

Revisamos el ajuste a la máxima escala

| Impresora de Windows             | 🔽 🔍 🏨           |
|----------------------------------|-----------------|
| Papel: A0                        |                 |
| Área total: 841 x                | (1189 mm        |
| Vertical 💌                       | 🔽 Hoja completa |
|                                  |                 |
| – Escala y tamaño de impresión - |                 |
| 0.186 m (dgn) a 1 mm (papel)     |                 |
| Escala de impresión: 0.186       | ۹               |
| ⊻: 794.110                       | ⊻: 1189.000 mm  |

Sale como escala máxima 1:186, que redondeamos a 1:200, tecleando 0.2

| Bimprimir Adobe PDF (printer.plt)<br>Archivo, Configuración, Aiustes, Tabla de plumas |                                                      |
|---------------------------------------------------------------------------------------|------------------------------------------------------|
|                                                                                       | ٠                                                    |
| ⊢ Ajustes generales                                                                   |                                                      |
| Área: Cercado 🔽 🗖 Basterizado                                                         | CARACAL                                              |
| Vistar Vista 1                                                                        | l . Ô                                                |
| Table de alement                                                                      | 1 1 1 1 1 1 1 1 1 1 1 1 1 1 1 1 1 1 1                |
|                                                                                       | 1 Imp                                                |
| Copias: 1 Color: <u>A todo color</u>                                                  |                                                      |
| r Tamaño de papel e impresora                                                         |                                                      |
| Impresora de Windows 🔽 🔍 🖼                                                            |                                                      |
|                                                                                       |                                                      |
| Papel: JAU                                                                            | 🔽 Mostrar diseño en presentación preliminar 🛛 🛔      |
| Área total: 841 x 1189 mm                                                             |                                                      |
| Vertical 🔻 🔽 Hoja completa                                                            | I Mostrar área utilizable en presentación preliminar |
|                                                                                       | <u> </u>                                             |
| Escala y tamaño de impresión                                                          | Posición de impresión                                |
| 0.200 m (dgn) a 1 mm (papel)                                                          | <u>O</u> rigen X: Origen Y:                          |
| Escala de impresión: 0.200 Q                                                          | 50.500 mm 40.509 mm                                  |
|                                                                                       |                                                      |
| <u>X</u> :   740.000 <u>Y</u> :   1107.982 mm                                         | I <u>L</u> entrar automaticamente                    |

| Los márgenes se pueden<br>controlar modificando la<br>posición de impresión                      | Escala y tamaño de impresión<br>0.200 m (dgn) a 1 mm (papel)<br><u>E</u> scala de impresión: 0.200<br><u>X</u> : 740.000 <u>Y</u> : 11 | Q<br>107.982 mm |
|--------------------------------------------------------------------------------------------------|----------------------------------------------------------------------------------------------------|-----------------|
| Posición de impresión<br><u>O</u> rigen X:<br>47.332 mm<br>Centrar automáticamente<br>Imprimimos | Origen Y:<br>37.268 mm                                                                                                    |                 |
| Guardar archivo PDF co                                                                           | mo                                                                                                    | <b>X</b>        |
| Guardar en: 🗀 Datos                                                                              |                                                                                                    | = 🗈 💣 🎟 -       |
| Documentos<br>recientes<br>Escritorio                                                            |                                                                                                    |                 |
| Mi PC                                                                                            |                                                                                                    |                 |
| Mis sitios de red Nombre:                                                                        | Grafico.pdf                                                                                                    |                 |
| Tipo:                                                                                            | Archivos PDF (*.PDF)                                                                                                    | ▼ Cancelar      |

<u>\_\_\_</u>

Guardamos el fichero en formato pdf que podemos imprimir más tarde en ploter o impresora adecuada.